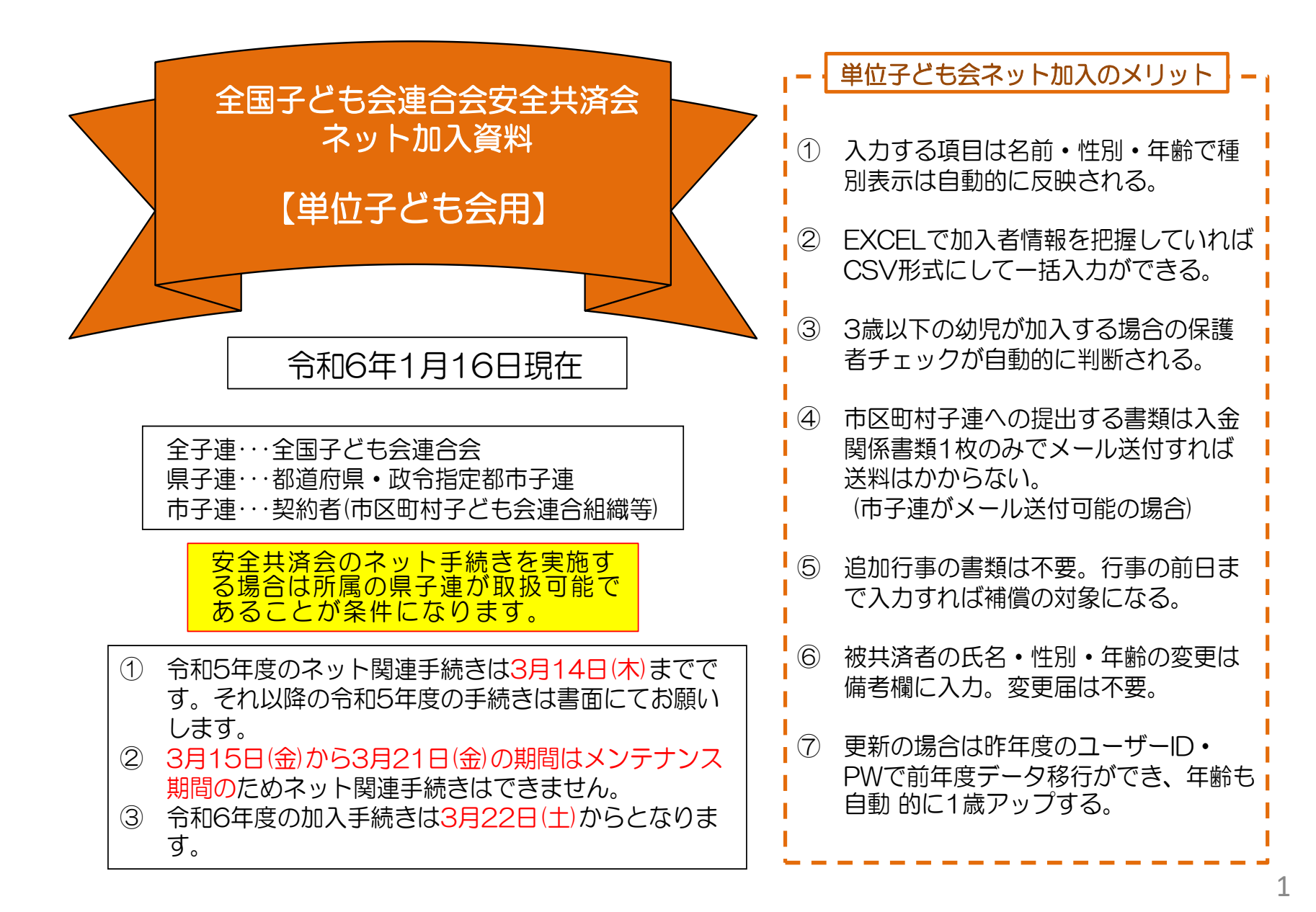

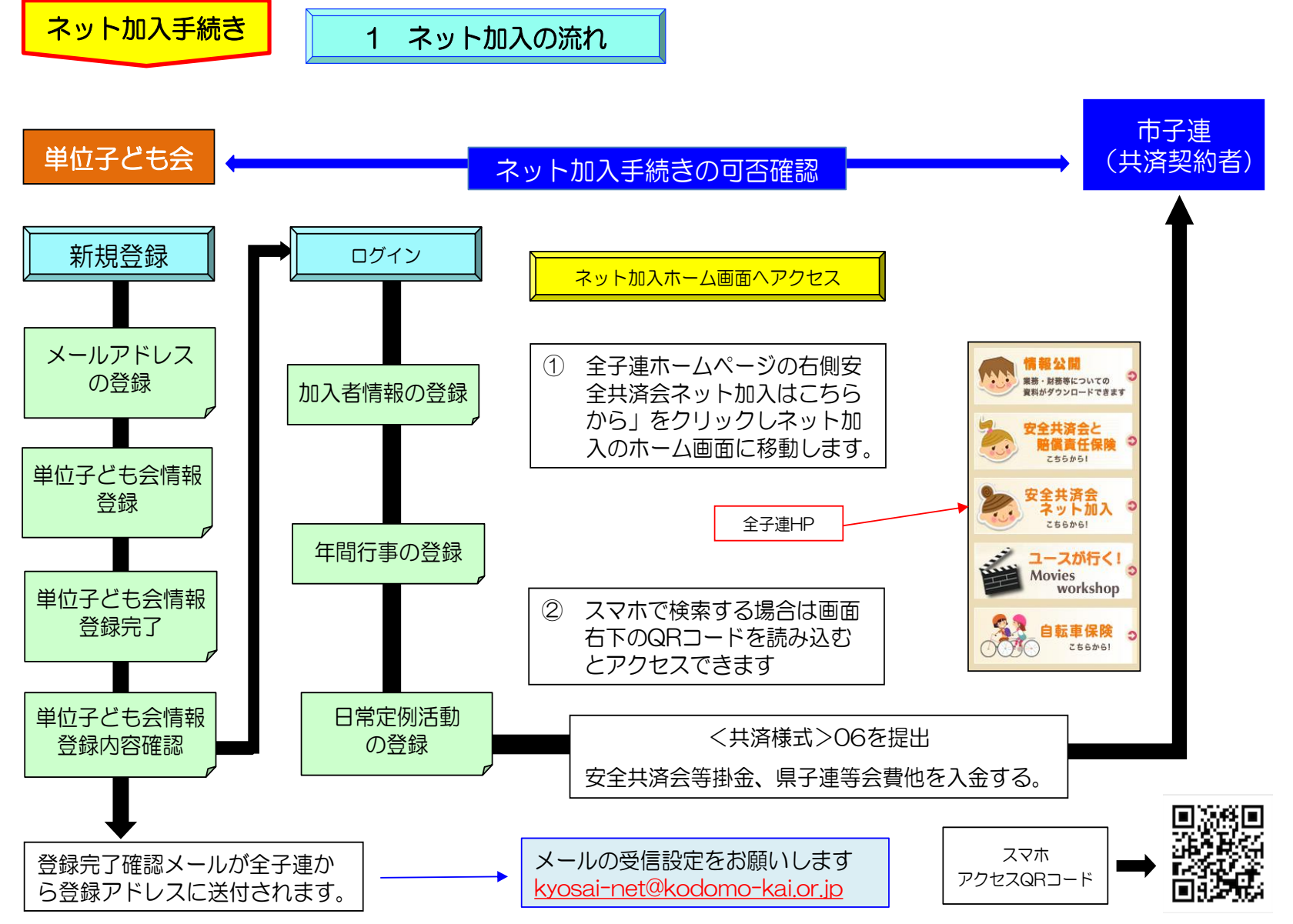

2 単位子ども会の登録

全子連ホームページのトップ画面より「安全共済会ネット加入」を選択します。

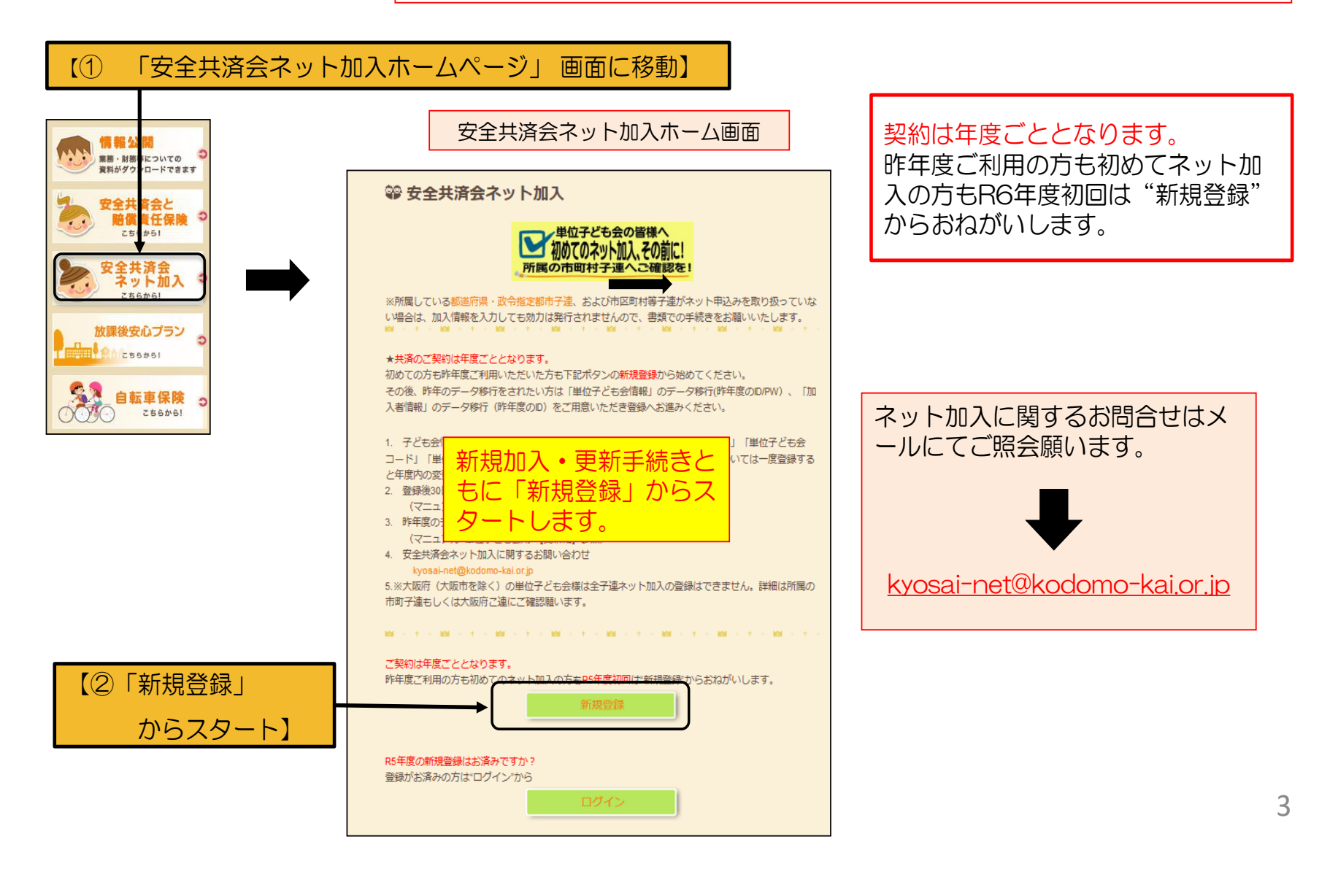

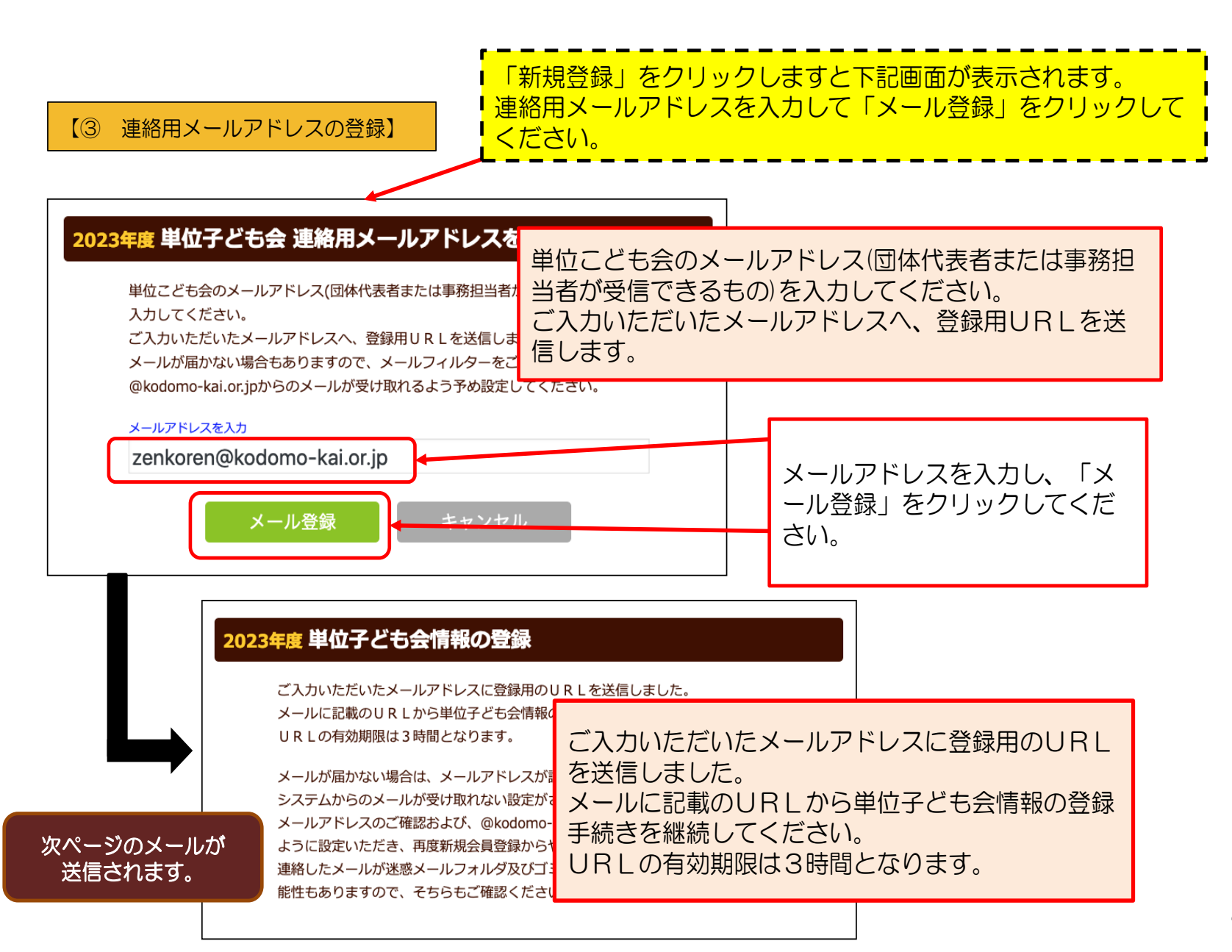

連絡用メールアドレスを登録すると下記内容のメールが登録されたメールアドレスに送付されます。

| メールの内容                                                                                                    | 2023年度 単位子ども会情報の登録                                                                                                    |
|----------------------------------------------------------------------------------------------------|----------------------------------------------------------------------------------------------------|
| COORT<br>この度は<br>うこざい<br>登録専用URLをクリックすると下記の<br>単位子ども会情報入力画面に移動しま<br>すので、項目に沿って単位子ども会情<br>報を入力願います。<br>上<br>満加入<br>URLは3時間のみ有効です。<br>CIE<br>TEURLは3時間のみ有効です。<br>CIE<br>た<br>た<br>た<br>た<br>な<br>のので、項目に沿って単位子ども会情<br>して<br>して<br>して<br>して<br>して<br>して<br>して<br>して<br>して<br>して | 新属都道府県     選択してください、       「【④ 単位子ども会情報の登録】       第     「「「「「「」」」」」」」」」」」」       解約者     「「「「」」」」」」」」」」」」」       「「「」」」」」」」」」     「「」」」」」」       「「」」」」」」」     「「」」」」」」」       「「」」」」」」     「」」」」       「」」」」     「」」」」       「」」」」     「」」」」       「」」」」     「」」」       「」」」     「」」」       「」」」     「」」」       「」」」」     「」」」       「」」」     「」」」       「」」」     「」」」       「」」」     「」」」」       「」」」     「」」」       「」」」     「」」」       「」」」     「」」」       「」」」     「」」」       「」」」     「」」」       「」」」     「」」」       「」」」     「」」」       「」」」     「」」」       「」」」     「」」」       「」」」     「」」」       「」」」     「」」」       「」」」     「」」」       「」」」     「」」」       「」」」     「」」」       「」」     「」」」       「」」」     「」」」       「」」」     「」」」       「」」」     「」」」       「」」」     「」」」       「」」」     「」」」       「」」」     「」」」       「」」     「」」」       「」」     「」」」 |
| 。<br><br>事務局 連絡先<br>公益社団法人 全国子ども会連合会<br>〒112-0012 東京都文京区大塚6-1-14 全国子ども会ビル                                                                                                    | 住所<br>電話/携帯<br>メールアドレス zenkoren@kodomo-kai.or.jp                                                                                                    |
| IEL U3-5319-1741 (代) FAX U3-5319-1744<br>URL http://www.kodomo-kai.or.jp Email kyosai-<br>net@kodomo-kai.or.jp                                                                                                    | ユーザID <sup>半角英数字および@、で8文字以上</sup><br>ユーザバスワード <sup>半角英数字および@、で8文字以上</sup><br>バスワード確認                                                                                                    |

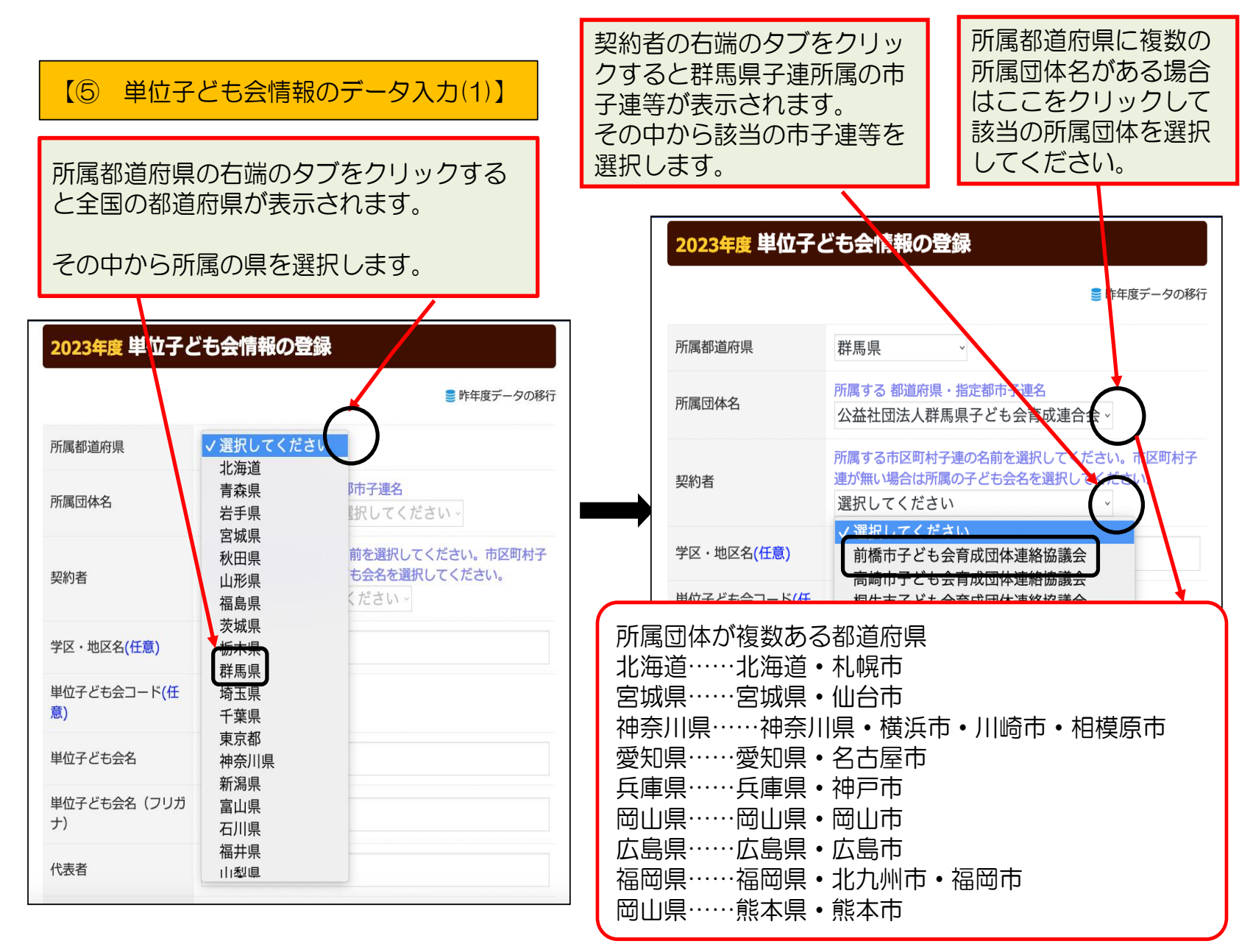

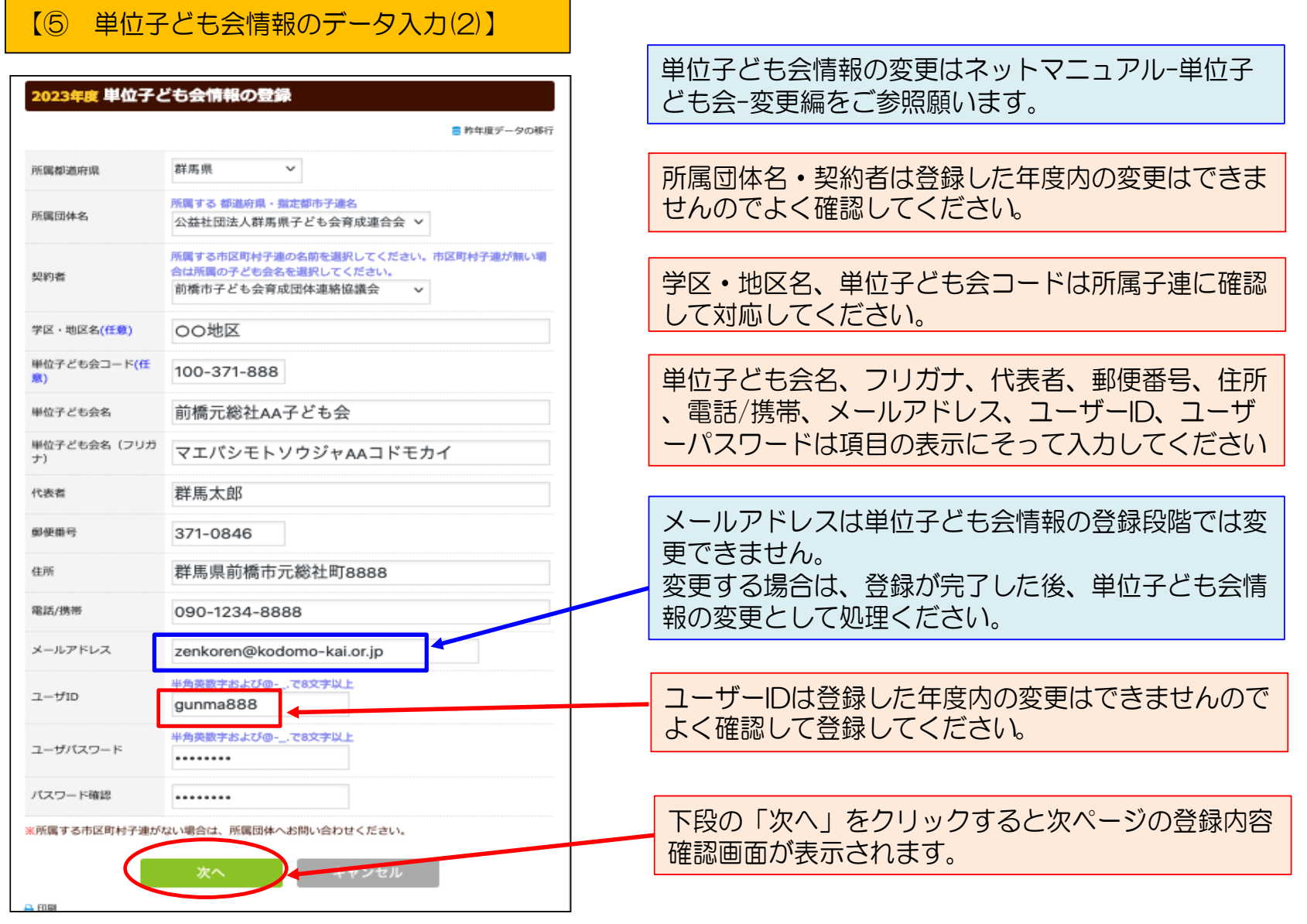

【⑤ 単位子ども会情報のデータ入力(3)】

| 国家内容に修正がない場合は「登録」:<br>参正がある場合は「再編集」をクリッ・<br>所属都道府県                                                                    | クリックしてください。<br>っしてください。前画面に戻り、データの修正ができます。<br>群馬県                                                                                |  |
|----------------------------------------------------------------------------------------------------|----------------------------------------------------------------------------------------------------|--|
| <sup>M</sup> 入力内容の<br>素示内容に<br><sup>*</sup> タンをクリ<br>ください。                                                            | 確認画面が表示されます。<br>間違いがなければ「登録」ボ<br>ックして                                                                                            |  |
| <ul> <li>単表示内容カ</li> <li>ペリボタンを</li> <li>● から修正し</li> </ul>                                                           | 相違している場合は「再編集<br>クリックして前ページの内容<br>てください。                                                                                         |  |
| <sup>単</sup> 表示内容か<br><sup>ペ</sup> 」ボタンを<br><sup>動</sup> から修正し<br><sup>在所</sup>                                       | 相違している場合は「再編集<br>クリックして前ページの内容<br>てください。                                                                                         |  |
| <ul> <li>単表示内容力</li> <li>ペ 」ボタンを</li> <li>野から修正し</li> <li>(株)</li> <li>(株)</li> <li>(株)</li> </ul>                    | 相違している場合は「再編集<br>クリックして前ページの内容<br>てください。<br><sup>群県県前橋市元総社町8888</sup><br>09 -1234-8888                                           |  |
| <ul> <li>単表示内容力</li> <li>ペリボタンを</li> <li>郵から修正し</li> <li>全</li> <li>電話/携帯</li> <li>メールアドレス</li> </ul>                 | 相違している場合は「再編集<br>クリックして前ページの内容<br>てください。<br><sup>群馬県前橋市元総社町8888</sup><br>090-1234-8888<br>zer koren@kodomo-kai.or.jp             |  |
| <ul> <li>単表示内容力</li> <li>ボタンを</li> <li>ゴボタンを</li> <li>から修正し</li> <li>金話/携帯</li> <li>メールアドレス</li> <li>ユーザID</li> </ul> | 相違している場合は「再編集<br>クリックして前ページの内容<br>てください。<br><sup>群県県前橋市元総社町8888</sup><br>090-1234-8888<br>zer koren@kodomo-kai.or.jp<br>gu ma888 |  |

| 【⑥ 単位子ども会情報の登録完了】                                                                                                    |
|----------------------------------------------------------------------------------------------------|
| 登録が完了すると下記の内容のメールが、ご<br>登録いただいたアドレスに送信されます。                                                                                                    |
|                                                                                                    |
| この度は、全国子ども会連合会共済申し込みサービスのご利用<br>ありがとうございます。<br>お申込みいただいた単位子ども会の登録が完了いたしましたの<br>で、お知らせいたします。                                                                                           |
| 以降、お申込みいただいたユーザID、パスワードでログインい<br>ただき、共済加入メンバー・行事等の登録を行うことができま<br>す。                                                                                                    |
| 所属団体名:公益社団法人群馬県子ども会育成連合会<br>共済加入者:前橋市子ども会育成団体連絡協議会                                                                                                    |
| 単位子ども会名:前橋元総社AA子ども会<br>代表者名 :群馬 太郎<br>ユーザD :gunma888<br>パスワード:(ご登録いただいたもの)                                                                                                    |
| なお、このメールに心当たりがない場合は、事務局までお問い<br>合わせください。                                                                                                    |
| <br>事務局 連絡先<br>公益社団法人 全国子ども会連合会<br>〒112-0012 東京都文京区大塚6-1-14 全国子ども会ビル<br>TEL 03-5319-1741(代) FAX 03-5319-1744<br>URL http://www.kodomo-kai.or.jp Email kyosai-<br>net@kodomo-kai.or.jp |
|                                                                                                    |

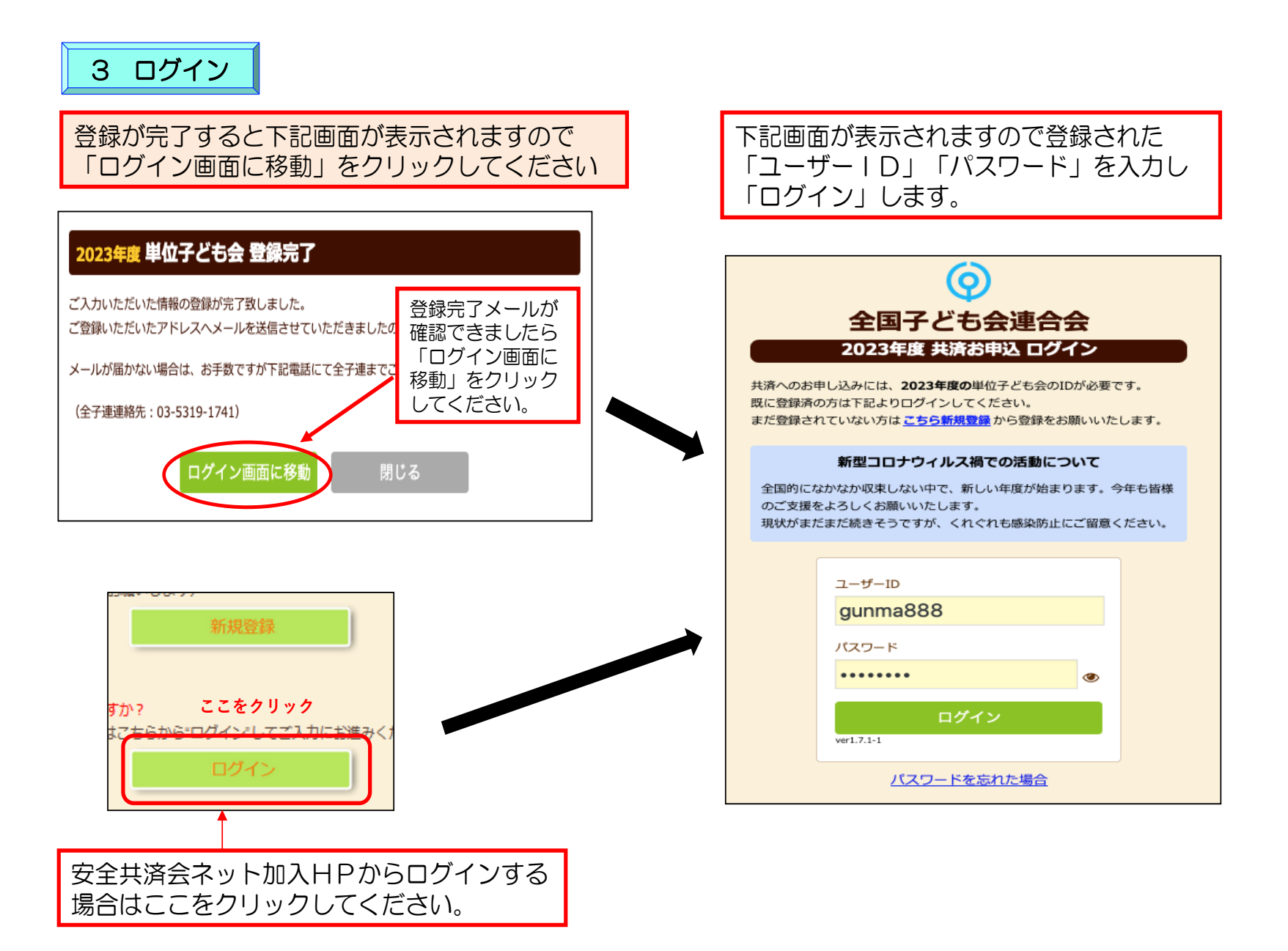

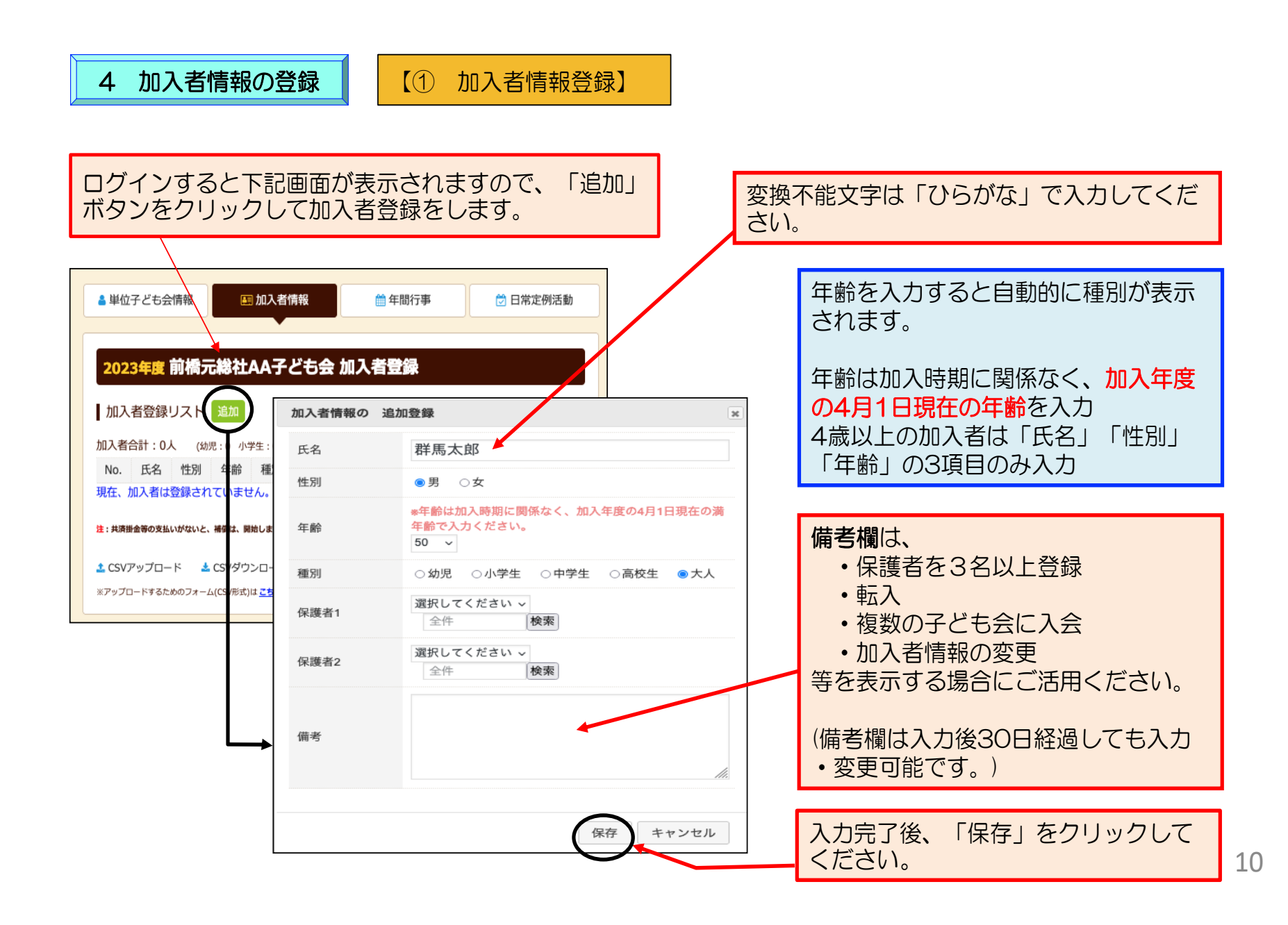

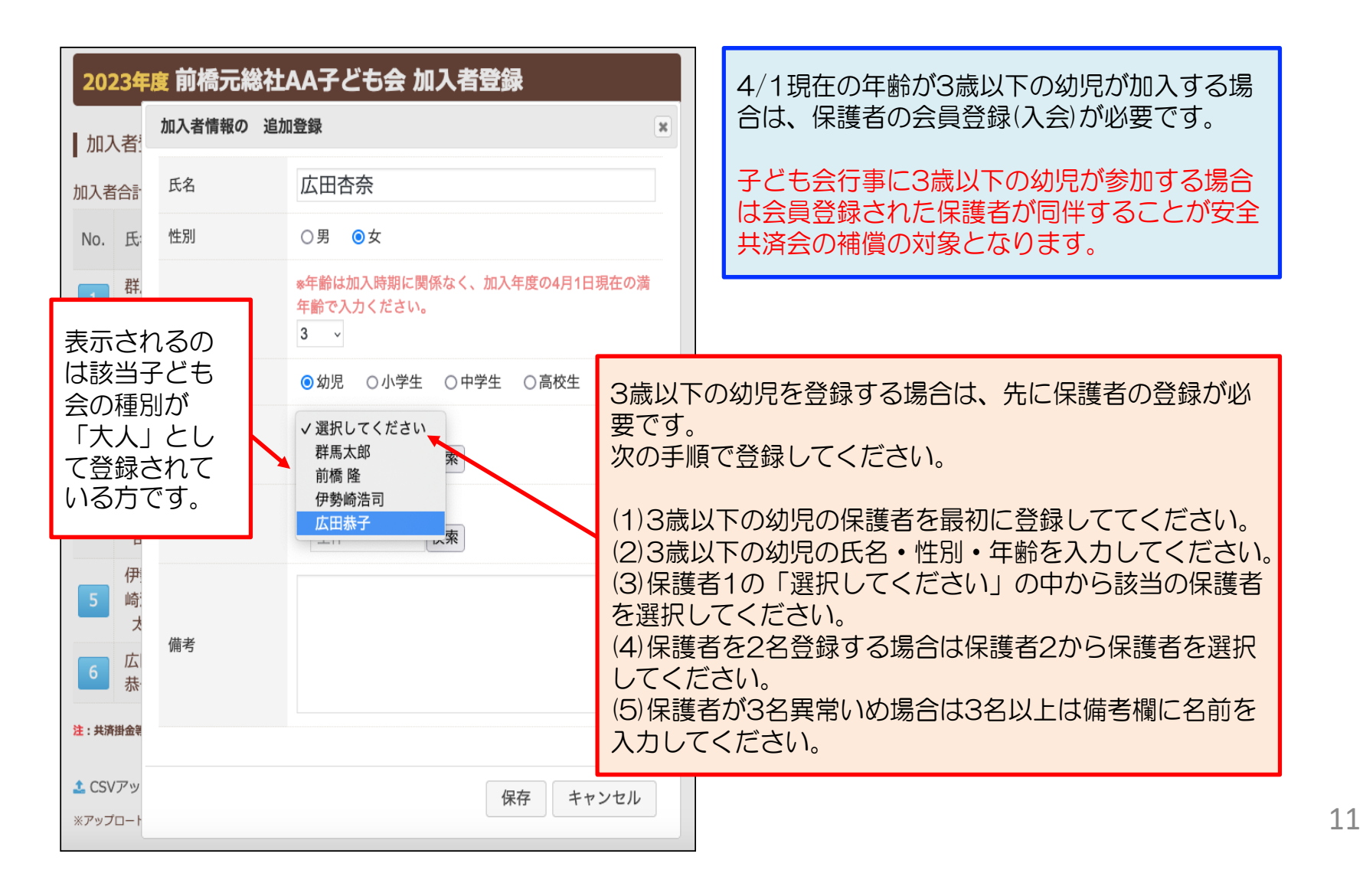

#### (③ 入力された加入者情報の登録内容の確認)

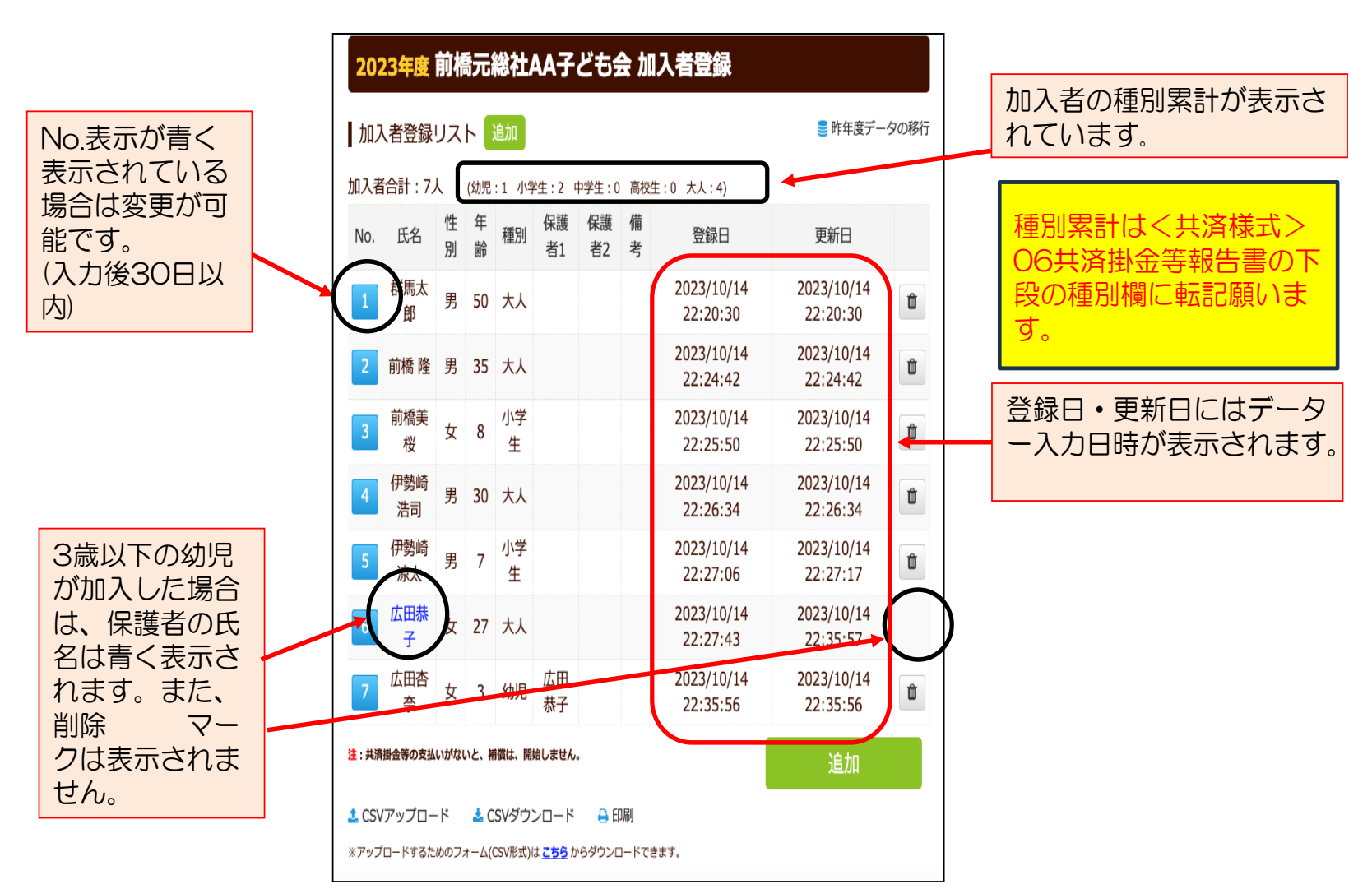

| 5 年間行事の登録<br>【年間行事のデータ入力(1)】 年間行事・日常<br>等をした場合に<br>うにご注意くた                                              | 常定例活動に入力されていな<br>は補償の対象外となりますの<br>ごさい。                                   | るい行事・活動でケガ<br>ので入力漏れがないよ                    |
|----------------------------------------------------------------------------------------------------|--------------------------------------------------------------------------|---------------------------------------------|
| ログイン後表示画面上段の「年間行事」タブをクリ<br>ックします。                                                                       | 年間行事の編集 No.1                                                             | ×                                           |
| <ul> <li>■ 単位子ども会情報</li> <li>■ 加入老情報</li> <li>● 田常定例活動</li> <li>2023年度 前橋元総社AA子ども会 年間行事登録</li> </ul>    | 年月     2023/12 ~       予定日     24 ~       人数     10 ~       会場     〇〇公民館 | 予定日は具体的な<br>日にちもしくは下記<br>の日にちを選択して<br>ください。 |
| 年間行事リスト     行事登録       No.     年月     予定日     人数     会場     行事・活動名       現在、年間行事は登録されていません。     (石事 発信) | クリスマス会行事・活動名                                                             | 上旬 1日~10日<br>中旬 11日~20日<br>下旬 21日~末日        |
|                                                                                                    |                                                                          | 保存 キャンセル                                    |
| 「行事登録」をクリックすると石記画面が表示されます。                                                                              | 入力完了後、「保存」を                                                              | をクリックしてください。                                |

- •市子連行事に参加する場合も入力してください。
- ・入力時点では未確定または期中に追加となった行事は、後日「追加登録」してください。
   ・必ず行事実施日前に入力してください。ただし、5/31までは行事実施後でも4/1~5/31の行事を 登録することができます。

## 5 年間行事の登録

【年間行事のデータ入力(2)】

|                      | ▲単位子ども会情報 2023年度前 | 橋元縦     | ■ <sup>ヵ</sup> | <sub>叺者情報</sub><br>A子ども会 年間 | ● 年間行<br>行事覺 | 【追加・変更】<br>行事実施の前日までに追加・変更手続き<br>をしてください。<br>変更は該当行事の青く表示しているNo.<br>を選択して変更してください。 |
|----------------------|-------------------|---------|----------------|-----------------------------|--------------|------------------------------------------------------------------------------------|
|                      | ┃年間行事リスト          | 行事發     | 登録             |                             |              | 【削除の場合】                                                                            |
|                      | No 年日             | <b></b> | 人数             | 会場                          |              | 右端のゴミ箱マークをクリックしてく                                                                  |
|                      | 2023/10           | 16      | 10             | ○○公民館                       | 新年度子         | ださい。                                                                               |
|                      | 2 2023/10         | 17      | 10             | ○○公民館前に集合                   | 廃品回収         | 行事実施予定日を過ぎると変更・削除は                                                                 |
|                      | 3 2023/10         | 18      | 10             | ○○中学校グラウント                  | 市民体育         | できなくなります。                                                                          |
| 【予定日の変更期限】           |                   | 19      | 10             | ○○公民館                       | 七夕祭り         | 2023/8                                                                             |
| 予定日が上旬 →             | 前月末日              | 20      | 10             |                             | 夏祭り          | <b> </b>                                                                           |
| 予定日が中旬 →<br>ろ定日が下旬 → | 当月10日             | 21      | 10             | ○○中学校グラウント                  | 市民スポ         | 2—ツ大会                                                                              |
|                      |                   | 24      | 10             | ○○公民館                       | クリスマ         | ス会 💼                                                                               |
|                      | 8 2024/1          | 11      | 10             | ○○公民館                       | 新春餅つ         | き大会 (III)                                                                          |
|                      | 9 2024/3          | 中旬      | 10             | ○○公民館                       | お別れ会         | ・役員引き継ぎ 💼                                                                          |
|                      | ★ CSVダウンロード       | 🔒 印刷    | ]              |                             | 3            | 行事登録                                                                               |

6 日常定例活動の登録

【日常定例活動データ入力】

年間行事・日常定例活動に入力されていない行事・活動でケガ等をした 場合は補償の対象外となりますので入力漏れがないようにご注意ください。

## ログイン後表示画面上段の「日常定例活動」タブをクリックします。

| ■ 単位子とも会情報 ■ 加人者情報 ■ 年間17事 ■ 日常定例活動                           | 日常定例行事の追加登録 ×         |
|---------------------------------------------------------------|-----------------------|
| 2023年度前橋元総社AA子ども会日常定例活動登録                                     | 予定日 偶数月第3日曜日          |
| 日常定例活動意象                                                      | 役員会                   |
| No.         予定日         行事・活動名           現在、日常定例活動は登録されていません。 | 行事・活動名                |
| 「定例活動登録」をクリックし<br>日常定例行事のデータを入力し<br>ます。                       |                       |
|                                                               | 保存 キャンセル              |
| 予定日は確定しなくても概ねの予定で入力してください。                                    |                       |
| 行事名・活動名毎に入力してください。                                            | 入力完了後、「保存をクリックして下さい。  |
| 市子連・県子連・全子連等行事等行事名・日程が明入力してください。                              | 1確でない場合は上記のとおり日常定例活動に |
| 行事名・日程が確定した場合は、年間行事にその内                                       | ]容を行事実施日までに入力してください。  |

15

#### 【日常定例活動入力例】

| 🔒 単位子ども会情報      | 💵 加入者情報     | 🇰 年間行事         | 🖯 日常定例活動    |
|-----------------|-------------|----------------|-------------|
|                 |             |                |             |
| 2022年度 前播号      | ニ総社NNヱどちら   | 口受定例注動登録       |             |
|                 |             | 口市之时石蓟豆稣       |             |
| 日常定例活動 定任       | 列活動登録       |                | 🅃 昨年度データの移行 |
|                 | Z Č D       |                |             |
|                 | <b>予</b> 疋日 | 行事・活動名         | $\frown$    |
|                 | 数月第3日曜日     | 役員会            |             |
|                 | 随時          | 市子連・県子連・全子連等行事 |             |
|                 | 月の第2、第4土曜日  | ドッジボール練習       | 1           |
|                 |             |                |             |
|                 |             |                | [19]活動登嫁    |
| 📥 CSVダウンロード 🛛 🗧 | 。 印刷        |                |             |
|                 |             |                |             |
|                 |             |                |             |
| 【変更】            |             |                |             |
| 変更は該当行          | 事の青く表示しているN | o.を選択して変更してくださ | い <u>。</u>  |
|                 |             |                |             |
| 【削除の場合】         |             |                |             |
| 右端のゴミ箱          | マークをクリックしてく | ださい。           |             |
|                 |             |                |             |

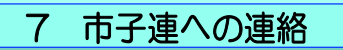

共済掛金等を市子連に送金(もしくは持参) し、次の書面を市子連に提出してください。

|                                                                                                    | 安全共済会ネット加入HP画面下段に表示された「単位                                                                           |
|----------------------------------------------------------------------------------------------------|----------------------------------------------------------------------------------------------------|
| 《共済模式》06                                                                                                    | 子ども会用」のく共済様式>06 共済掛金等報告書を                                                                           |
| 公益社団法人 全国子ども会連合会 順中                                                                                                    | 記人例を確認して作成し、巾子連に提出願います。                                                                             |
| <sup>市区取け等子通</sup><br><del>成</del> ☆☆CRHT号子通ご混出用います。<br>(提出日) 令和 ○ 年 4 月 20 日<br>「                                                                                                    |                                                                                                    |
|                                                                                                    | 単位子ども会用                                                                                             |
|                                                                                                    | ネット加入マニュアル(ネット、力の際ご不明な点はこちらをご確認ください)                                                                |
| 2回日以降の加入手続きの通<br>合は温加層に「0」表示部い<br>ます。 済が無い<br>済掛金等を下記のとおり報告いたします。                                                                                                    | 加入編 📩 変更編 👱 更新編 ᆇ 加入者データアップロード方法 📩                                                                  |
|                                                                                                    | 様式06 共済掛金等報告書<br>(ネット登録後、市区町村子連へ掛金と一緒にこの用紙を提出してください)                                                |
| 30 データを転記息います。                                                                                                    | PDF 📩 エクセル 📩 PDF記入例 📩                                                                               |
| 2月回则入者的金融日<br>4月5日 ~ 4月15日                                                                                                    |                                                                                                    |
| 3.共済耕会等(今回加入者分)         送金額(金)       4,500         B       安全共済会勝会等と総選修局・設定部市子運会買等の合計調になります。         (第計協入KS)           15          15          3          15          3          15          3          15          3          1          1          1          1          1          1          1          1          1          1          1          1          1          1          1          1          1          1          1          1          1          1          1          1          1 | 市子連あてに書面もしくはメールにて提出願います。<br>(押印は不要です。)<br>【政令指定都市所属の単位子ども会の場合は一部を<br>除いて区子連宛に送付となりますのでご注意くださ<br>い。】 |

17

## 更新手続き

## 更新手続も毎回「新規登録」からスタートします。そのあと「連絡用メールアドレスの 登録」までは新規加入時と同じです。

| 1 単位子ども会情報 - 昨年度データの移行                                       |    |
|--------------------------------------------------------------|----|
|                                                              |    |
| 「昨年データの移行」をクリックすると                                           |    |
| 移行には昨年度のユーザ旧およびパスワードが必要です。<br>とま云されますので、昨年度のユーザーロ・PWをユカリ、「OI |    |
| をクリックします。                                                    |    |
|                                                              |    |
|                                                              |    |
| 2023年度 単位子とも会情報の登録                                           |    |
| ■ 昨年度データの移                                                   | 影行 |
|                                                              |    |
| 所属知道应用 選択してください 、                                            |    |
| 昨年度データの移行 *                                                  |    |
| 所昨年度の登録データを画面に設定します。                                         |    |
| 移行には昨年度のユーザDおよびパスワードが必要です。                                   | *  |
| 昨年度のユーザDを入力してください【必須】 てくださ                                   |    |
| × kodomokai000<br>z                                          |    |
| へ 昨年度のパスワードを入力してください【必須】                                     |    |
|                                                              |    |
| 7                                                            |    |
| OK キャンセル                                                     |    |
| Щ                                                            |    |
|                                                              |    |

「OK」をクリックすもと単位子ども会情報に 昨年度データが表示されます。

内容を確認して当年度の単位子ども会情報に追 加・修正します。

| 2023年度 単位子         | ども会情報の登録                                                                  |
|--------------------|---------------------------------------------------------------------------|
|                    | ■ 昨年度データの移行                                                               |
| 所属都道府県             | 群馬県 、                                                                     |
| 所属団体名              | 所属する 都道府県・指定都市子連名<br>公益社団法人群馬県子ども会育成連合会 ~                                 |
| 昭約者                | 所属する市区町村子連の名前を選択してください。市区町村子連が無い場合は所属の子ども会名を選択してください。<br>前橋市子ども会育成団体連絡協議会 |
| 学区・地区名(任意)         | ○ 昨年度データが表示されます。                                                          |
| 単位子ども会コード(任<br>歌)  | 100-371-888                                                               |
| 単位子ども会名            | 前橋元総社AA子ども会                                                               |
| 単位子ども会名(フリガ<br>+)  | マエバシモトソウジャAAAコドモカイ                                                        |
| 告表?                | 群馬太郎                                                                      |
| 『便番号               | 371-0846                                                                  |
| 主所                 | 群馬県前橋市元総社町8888                                                            |
| €話/携帯              | 090-1234-8888                                                             |
| <b>メ</b> ールアドレス    | kyosai-net@kodomo-kai.or.jp                                               |
| ı— <del>∬</del> ID | <sup>半角英数字および@で85</sup><br>gunma8888 ユーザーID、パスワ                           |
| ユーザパスワード           | +角英数字および@での<br>でも大丈夫です。                                                   |
| 《スワード確認            |                                                                           |

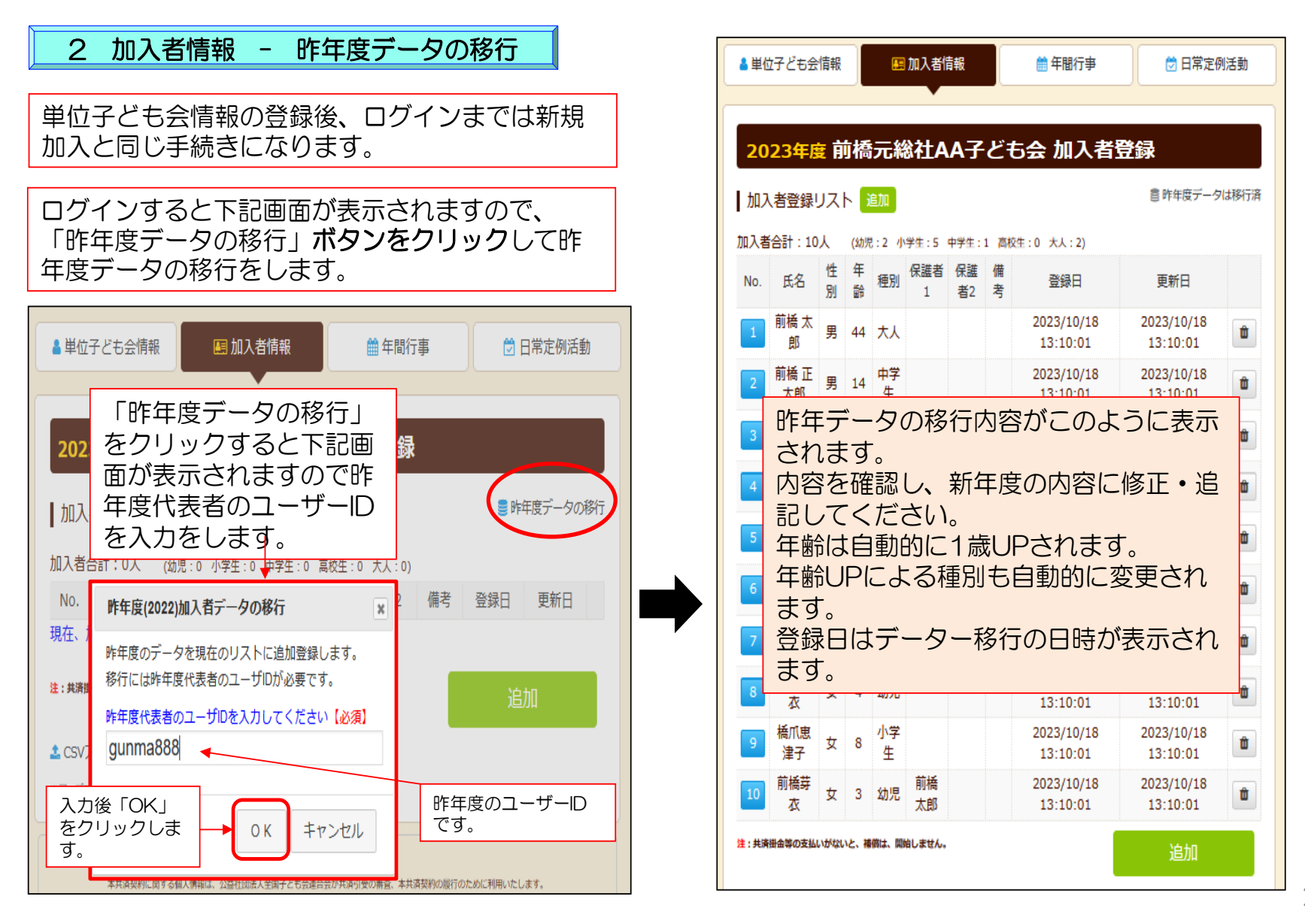

19

## 3 年間行事データ入力

年間行事登録の昨年度データの移行はできません。新規登録と同様にデータを入力してください。

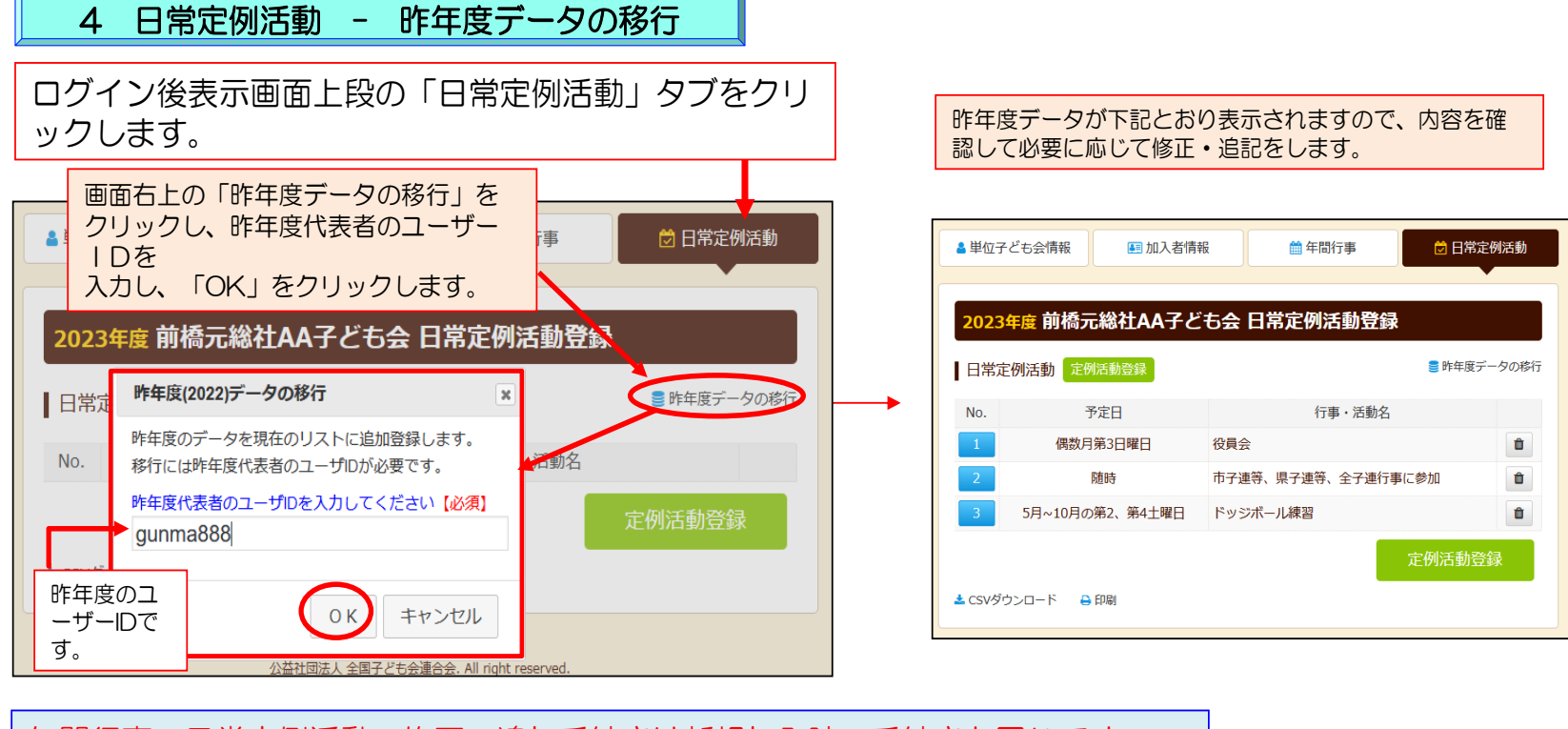

年間行事・日常定例活動の修正・追加手続きは新規加入時の手続きと同じです。

5 市子連への連絡

市子連への連絡手続きは新規加入時の手続きと同じです。

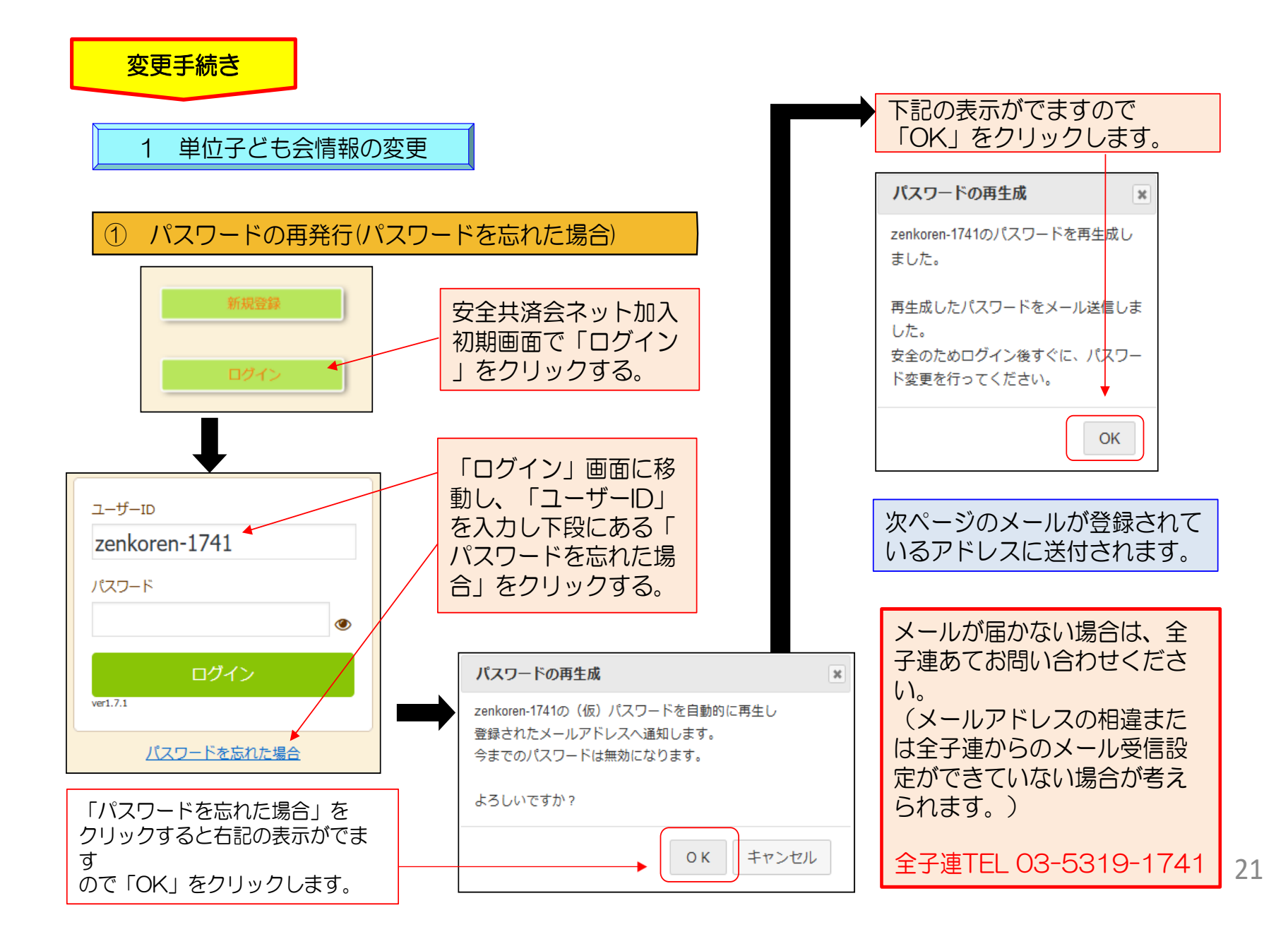

| <b>亜</b>                                                                                                    |              |                                                |
|----------------------------------------------------------------------------------------------------|--------------|------------------------------------------------|
| 円成足で11にハスノーの未内ス ル                                                                                                    |              | 届いたメールに記載されている                                 |
|                                                                                                    |              | 「バスリート」を人力し改めて日                                |
| OO 花子 様                                                                                                    |              |                                                |
| パスワードを再生成しました。<br>下記パスワードを使用してログイン後、直ちにパスワ<br>変更を行ってください。<br>当メールで送信されたパスワードを使い続けることは<br>できません。                                                                                                    | ワードの<br>tお勧め | ユ–ザ–ı⊃<br>zenkoren-1741                        |
| 代表者名 :〇〇 花子<br>ユーザID :zenkoren-1741<br>パスワード <mark>:</mark> ewY4caeCff                                                                                                    |              | パスワード                                          |
| なお、このメールに心当たりがない場合は、事務局ま<br>い合わせください。                                                                                                    | でお問          | ログイン<br>ver1.7.1                               |
| <ul> <li>事務局 連絡先</li> <li>公益社団法人 全国子ども会連合会</li> <li>〒112-0012 東京都文京区大塚6-1-14 全国子ども会</li> <li>TEL 03-5319-1741(代) FAX 03-5319-1744</li> <li>URL <u>http://www.kodomo-kai.or.jp</u></li> <li>Email kyosai-net@kodomo-kai.or.jp</li> </ul> | ミビル          | ログイン後のパスワードの変更は<br>次ページ「②パスワードの変更」<br>を確認願います。 |
|                                                                                                    |              |                                                |

|           |                             |         | パスワード変更              | ×        |
|-----------|-----------------------------|---------|----------------------|----------|
| 単位子ども会情報  | 🗏 加入者情報 🛛 🎰 年間行事 🔂          | □日常定例活動 | ログインID zenkoren-1741 |          |
|           |                             |         | 現在のパスワード             |          |
| 2023年度〇〇  | OO子ども会 登録情報確認・変更            |         | 半角英数字と、\-@が使用できます    |          |
| 登録日       | 2023/07/02 17:42:46         |         | 新しいパスワード ●●●●●●●●    | •        |
| 更新日       | 2023/07/02 19:19:18         |         | パスワード確認              | •        |
| 所属団体名     | 公益社団法人 全国子ども会連合会            |         |                      | <u> </u> |
| 契約者       | 00市子ども会                     |         | 保存                   | キャンセル    |
| 学区・地区名    |                             |         |                      |          |
| 単位子ども会コード |                             | 「現      | 在のパスワード」「新しいパス」      | フード」「パ   |
| 単位子ども会名   | 0000子ども会                    | スワ      | ード確認」を入力し、「保存」を      | ミクリックし   |
| 代表者       | 00 花子                       | ます      |                      |          |
| 郵便番号      | 112-0012                    |         | しいバスワード」= バスワード      | 確認」となり   |
| 住所        | 東京都文京区大塚8-8-8               | र 9     | 0                    |          |
| 電話/携帯     | 03-5319-1741                |         |                      | 左記表示が出   |
| メールアドレス   | kvosai-net@kodomo-kai.or.ip |         | ハスリート変更 ※            | てパスワード   |

③ パスワード以外の変更

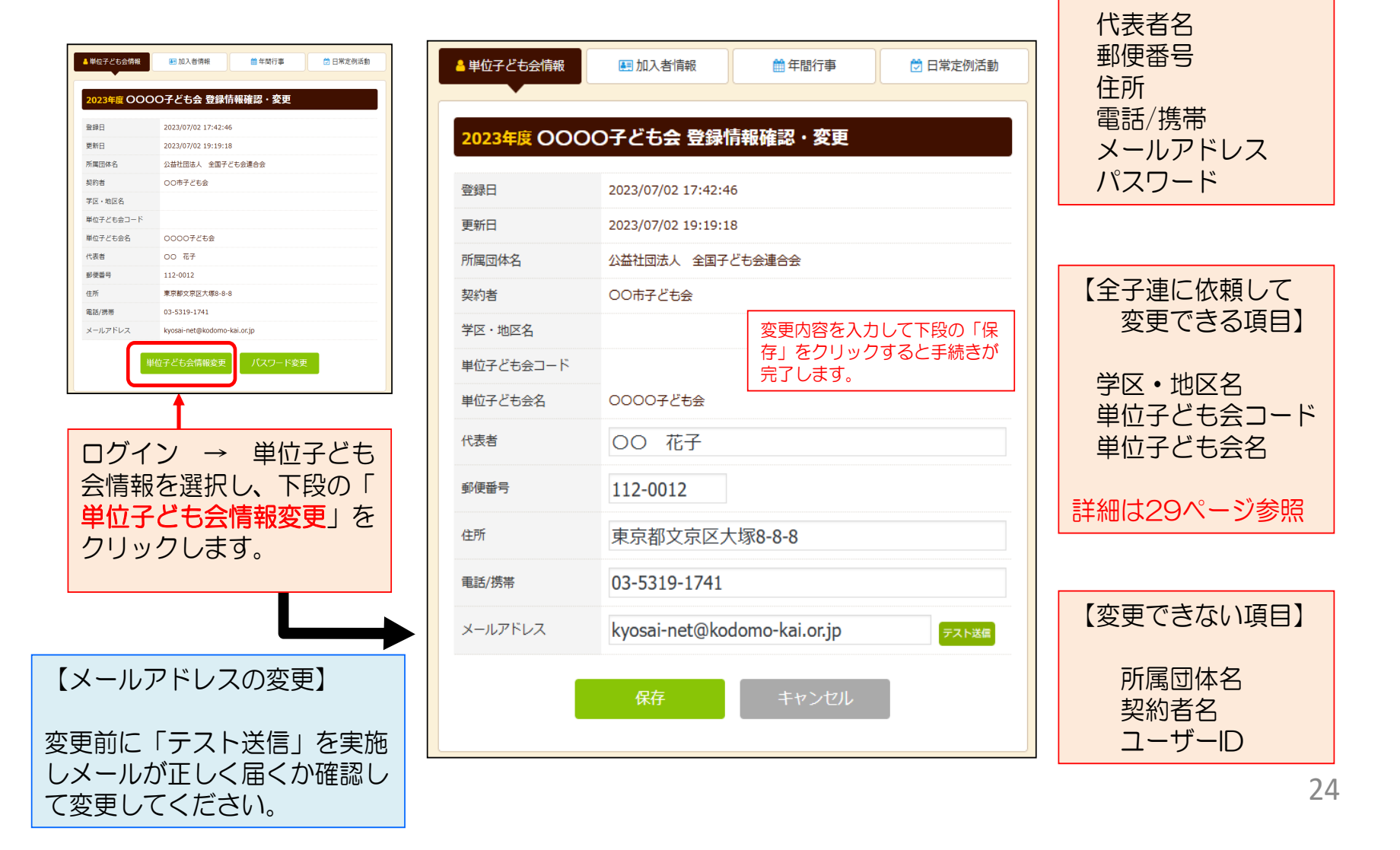

【変更できる項目】

| ④ 全子連に手続き依頼をして変更・削除できる事項                                                                                         |                                                                             |  |  |  |  |  |  |  |
|----------------------------------------------------------------------------------------------------|-----------------------------------------------------------------------------|--|--|--|--|--|--|--|
| (1)学区・地区名 (2)単位子ども会コード (3)単位子ども会名                                                                                | の変更                                                                         |  |  |  |  |  |  |  |
| および単位子ども会のすべてのデータ削除は次の手順で全子連へ変更依頼をしてください。                                                                        |                                                                             |  |  |  |  |  |  |  |
| ども会連合会   共済会加入者情報入力・管理 ⑦ お問い合わせ                                                                                  | 【変更依頼方法】                                                                    |  |  |  |  |  |  |  |
| <ul> <li>■ 単位子ども会情報</li> <li>■ 加入者情報</li> <li>● 年間行事</li> <li>● 日常定例活動</li> <li>2023年度 0000子ども会 加入者登録</li> </ul> | ログイン後に表示される左<br>記画面の上段に表示されて<br>いる<br>「お問い合わせ」<br>をクリックします。                 |  |  |  |  |  |  |  |
| 加入者登る問い合わせフォーム                                                                                                   |                                                                             |  |  |  |  |  |  |  |
| 加入者合計:<br>No. 氏名<br>SC: +                                                                                        | 左記の「お問い合わせフォ<br>ーム」が表示されますので、<br>お問い合わせ内容に変更お<br>よび削除依頼内容を入力し<br>て送信してください。 |  |  |  |  |  |  |  |
| 送信                                                                                                    | ▲                                                                           |  |  |  |  |  |  |  |
| ネット加入に関するご照会等があれば、同様に 「お問                                                                                        | <b>い合わせ」</b> よりご照会ください。                                                     |  |  |  |  |  |  |  |

# 「お問い合わせフォーム」の送信をクリックすると次の画面が表示 されますので「閉じる」をクリックしてください。

| お問い合わせフォーム<br>共済お問い合わせの登録を完了いたしました。                                                                  | 単位子ども会情報の誤登録・二重登録等により<br>単位子ども会情報を削除する場合も「お問い合<br>わせフォーム」よりご連絡ください。                                                                                                    |
|----------------------------------------------------------------------------------------------------|----------------------------------------------------------------------------------------------------|
| お問い合わせ受領メールを送信しましたのでご確認ください。<br>受領メールが届かない場合はご登録のメールアドレスをご確認ください。<br>不明な場合は事務局までお電話等でご連絡ください。<br>閉じる | 全ページの送信をクリック<br>すると下記内容のメールが<br>送信されてきます。                                                                                                    |
|                                                                                                    | 件名 【全子連】お問い合わせを受領いたしました                                                                                                    |
|                                                                                                    | OO 花子様<br>お問い合わせを受領いたしました。<br>このメールはお問い合わせ受領時に自動で返信されるメールです。<br>頂いたお問い合わせを精査し、後日全子連よりご連絡させていただきます。<br>なお、このメールに心当たりがない場合は、事務局までお問<br>い合わせください。                                        |
| 変更依頼内容に基づき全子<br>連にて手続きを実施します。<br>変更手続きおよびお問い合<br>わせ対応が完了しましたら<br>全子連より登録アドレスに<br>完了メールをいたします。        | 事務局 連絡先<br>公益社団法人 全国子ども会連合会<br>〒112-0012 東京都文京区大塚6-1-14 全国子ども会ビル<br>TEL 03-5319-1741 (代) FAX 03-5319-1744<br>URL http://www.kodomo-kai.or.jp Email <u>kyosai-net@kodomo-kai.or.jp</u> |

#### ① データ入力30日以内の変更・削除

# 下記画面から変更内容を入力し、「保存」をしてください。

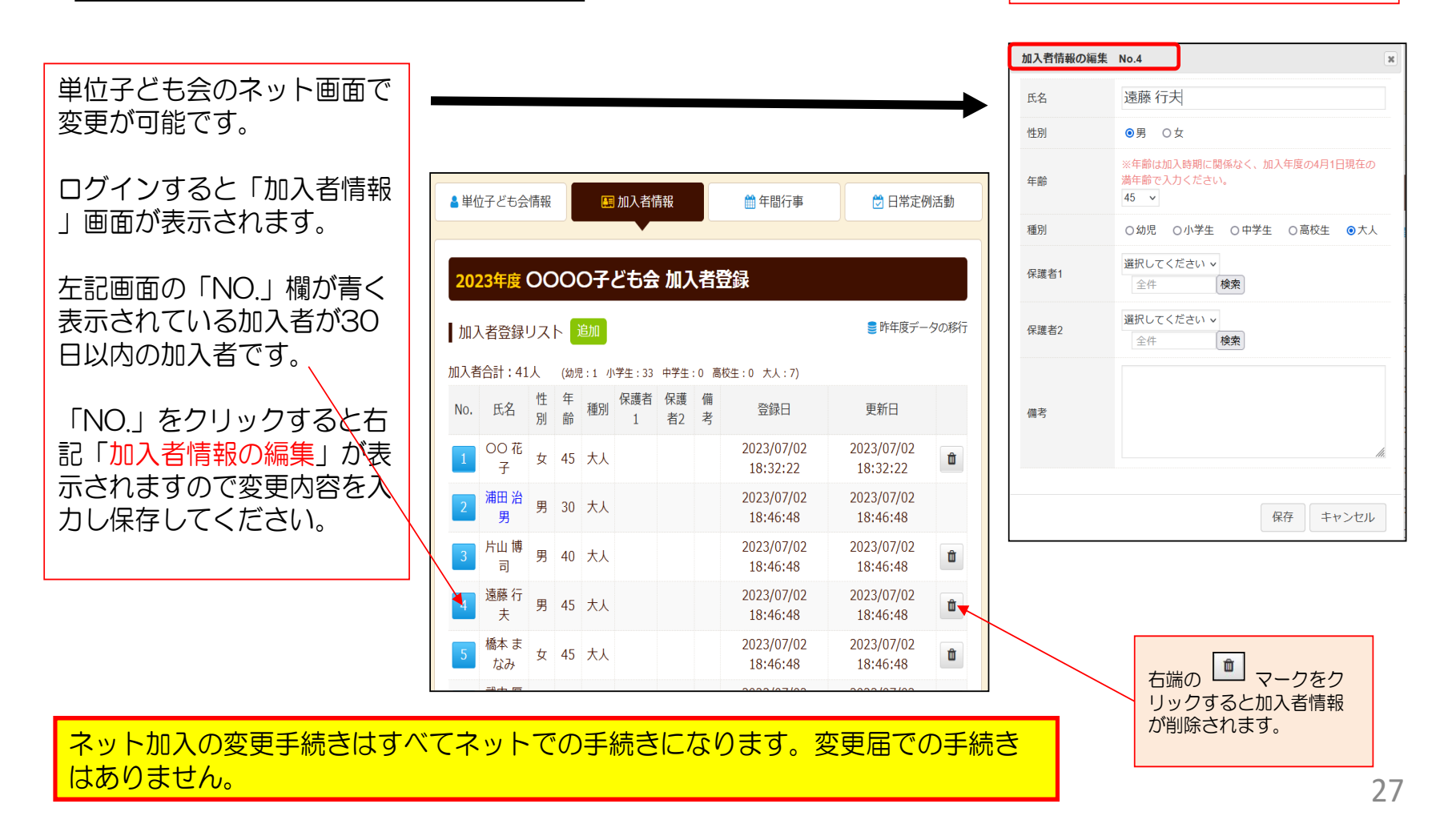

## ② データ入力30日経過後の変更・削除

(1) ログインをして変更・削除内容を加入者情報の備考欄に入力する。

ログインして表示される加入者登録リストの「No.」が薄茶色になっている加入者が登録後30日経過しています。

| ごも会連合会   共済会加入者情報入力・管理 ⑦ お買い合わせ |               |    |               |                  |       |                         | 変更・削除する該当加入者のNo.をクリックます。 |                        |              |         |                                               |                 |  |  |  |
|---------------------------------|---------------|----|---------------|------------------|-------|-------------------------|--------------------------|------------------------|--------------|---------|-----------------------------------------------|-----------------|--|--|--|
| ≜ 単位子ど                          | も会情           | 「報 |               | 🛄 加入             | 者情報   |                         | 年間行事                     | 💆 日常定例活動               | <b>b</b>     |         | 「 <mark>加入者情報</mark><br>されます。                 | 備考欄の編集」という画面が表示 |  |  |  |
| 2023年                           | · E C         |    | 0子            | どもま              | い     | 人者登録                    |                          |                        |              |         | 加入者情報 備考欄                                     | 副の編集 No.4 ×     |  |  |  |
|                                 |               |    |               |                  |       |                         |                          |                        |              |         | 氏名                                            | 広田恭子            |  |  |  |
| 加入者發                            | 登録リ           | マト | 追加            | 0                |       |                         |                          | 🛢 昨年度データの利             | 衍            |         | 性別                                            | 女               |  |  |  |
| 加入者合計                           | : 343         | 人  | <b>(</b> 幼児 : | 4 小学生            | ±:234 | 中学生:56 高校               | 生:0 大:49)                |                        |              |         | 年齢                                            | 36              |  |  |  |
| No ff                           | 名             | 性  | 年利            | 重保護              | 保護    | 備老                      | 音録日                      | 更新日                    |              |         | 種別                                            | 大人              |  |  |  |
| 1.0. L                          | งาน           | 別  | 齡月            | 者1               | 者2    | C                       | ж»лц                     | 2.4/1                  |              |         | 保護者1                                          |                 |  |  |  |
| 1 大塚                            | 成太郎           | 男。 | 42            | t<br>L           |       |                         | 2023/03/17<br>11:13:06   | 2023/07/06             | $\backslash$ |         | 保護者2                                          |                 |  |  |  |
| 2 大塚                            | ₹— <u>₿</u> ₿ | 男  | 13 ±          | ×<br>₽<br>₽<br>₽ |       |                         | 2023/03/17<br>11:13:06   | 2023/07/06<br>13:46:14 |              |         | 備考                                            | 削除              |  |  |  |
| 3 大塚                            | 花子            | 女  | /」<br>11 美    | I\<br>≱<br>E     |       |                         | 2023/03/17<br>11:13:06   | 2023/07/06<br>13:46:34 |              |         |                                               | 保存 キャンセル        |  |  |  |
| 🔺 広田                            | ]恭子           | 女: | 36            |                  | 1     | 削除                      | 2023/03/17<br>11:13:06   | 2023/07/06<br>13:59:08 |              | =-      |                                               |                 |  |  |  |
| 5 大川                            | Ⅰ弘美           | 女: | 36 J          |                  | 2     | 氏名訂正<br>大川 → 小<br>林 に変更 | 2023/03/17<br>11:13:06   | 2023/07/06<br>13:47:43 |              | 上記力し    | 上記画面の備考欄に変更・削除する内容を入力してください。(左記事例①削除の手続きで     |                 |  |  |  |
| 6 石川                            | <b> 愉</b> 香   | 女  | /」<br>10 巻    |                  | 3)    | 年齢訂正<br>10→9            | 2023/03/17<br>11:13:06   | 2023/07/06<br>13:40:43 |              | 。<br>入力 | す。)<br>入力完了後、上記画面の「保存」をクリック                   |                 |  |  |  |
| 7 関連                            | 美樹            | 女  | 8<br>8        |                  | 4     | 7/3100子<br>ども会に転出       | 2023/03/17<br>11:13:06   | 2023/07/06<br>13:49:52 |              | せ」      | して画面上段に表示されている   お問い合わ<br>  せ」から全子連に連絡してください。 |                 |  |  |  |

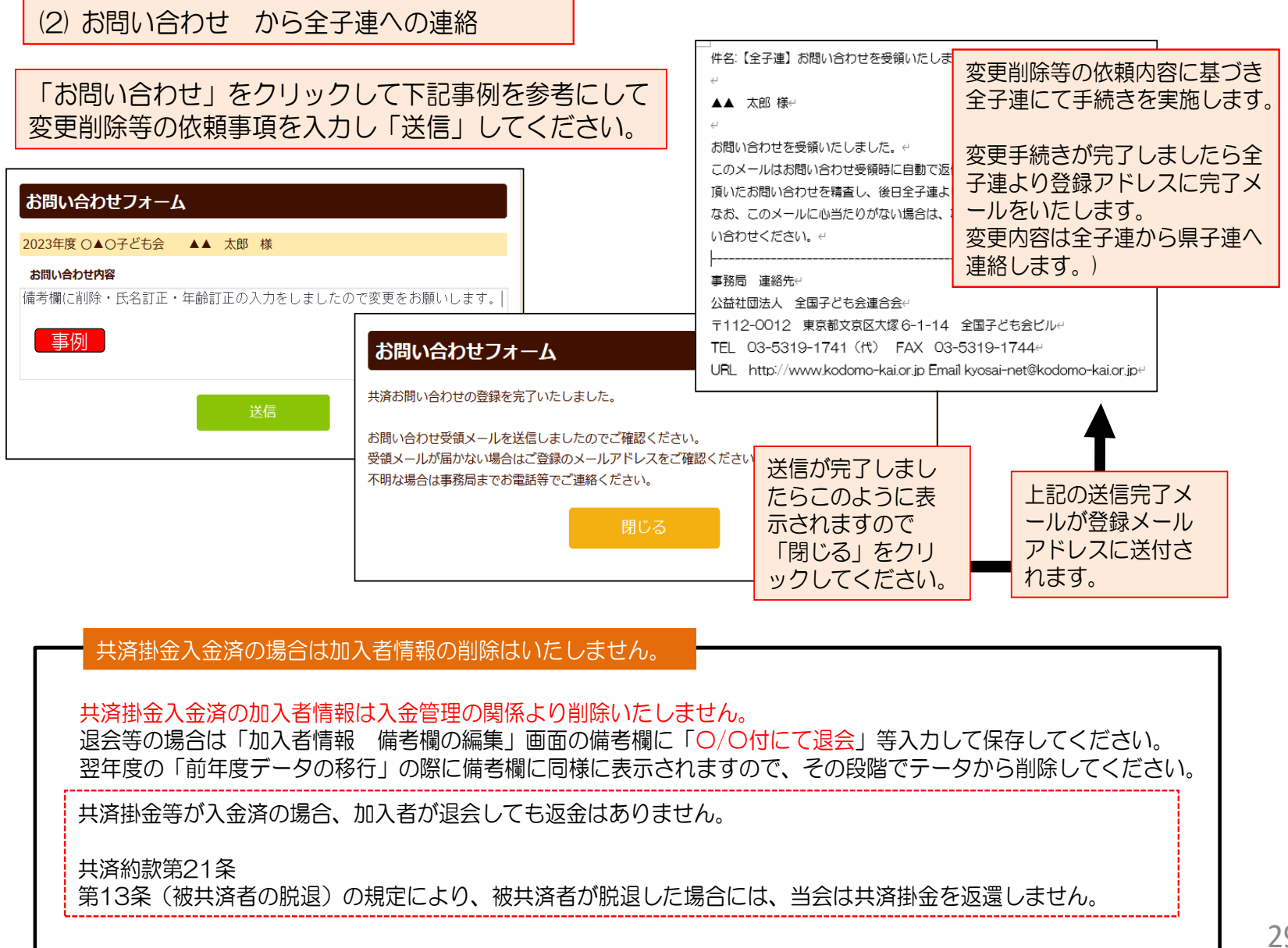

#### ③ 追加

| 2023年                                           | <u>∉</u> 0000        | 子ども会 加入者登録                                                                                       | (1)加入者登録リストの右端の「追加」<br>の「追加」をクリックします。                                                                     | 加」情報画面右下段                                   |
|-------------------------------------------------|----------------------|--------------------------------------------------------------------------------------------------|----------------------------------------------------------------------------------------------------|---------------------------------------------|
| 加入者登加入者合計                                       | 録リスト<br>追加<br>加入者情報の | <ul> <li>         ・昨年度データの移行         追加登録      </li> </ul>                                       | (2)「加入者情報の追加登録」の画で<br>で、追加する加入者情報を入力<br>ください。                                                             | 面が表示されますの<br>後、「保存」をして                      |
| No. 氏名<br>1 OO<br>花子                            | 氏名                   | <ul> <li>山田 太郎</li> <li>●男 ○女</li> <li>※年齡は加入時期に関係なく、加入年度の4月1日現在の</li> </ul>                     | (3) 〈共済様式〉06共済掛金等報告<br>市子連に提出し、共済掛金等の語                                                                    | 言書(ネット加入用)を<br>振込手続等をします。                   |
| 2     //// 治男       3     片山       4     /// 点示 | 年齢<br>種別<br>保護者1     | <ul> <li>満年齢で入力ください。</li> <li>9 ▼</li> <li>○幼児 ◎小学生 ○中学生 ○高校生 ○大人</li> <li>選択してください ▼</li> </ul> | (共済様式)-06<br>公試状団法人 全部子ども余濃合合 線中<br>「市区町村寺子車<br>「大済掛金等報告書(ホット加入町)<br>(田田分) 6月 月 日<br>市区町村等子車<br>「市区町村等子車」 | 【加入者の追加】<br>安全共済会に加<br>入していない方が<br>転入または新規に |
| 5<br>5<br>6<br>万<br>た<br>な<br>み<br>こ<br>内<br>た  | 保護者2                 | 全件     検索       選択してください >       全件                                                              |                                                                                                    | 加入する場合をいいます。                                |
| 7 林<br>晶子<br>8 浦田<br>静                          | 備考                   |                                                                                                  |                                                                                                    | し、共済掛金等を<br>市子連に送金し、<br><共済様式>06<br>を提出します。 |
| 9<br>美<br>純生                                    |                      | 保存キャンセル                                                                                          |                                                                                                    |                                             |

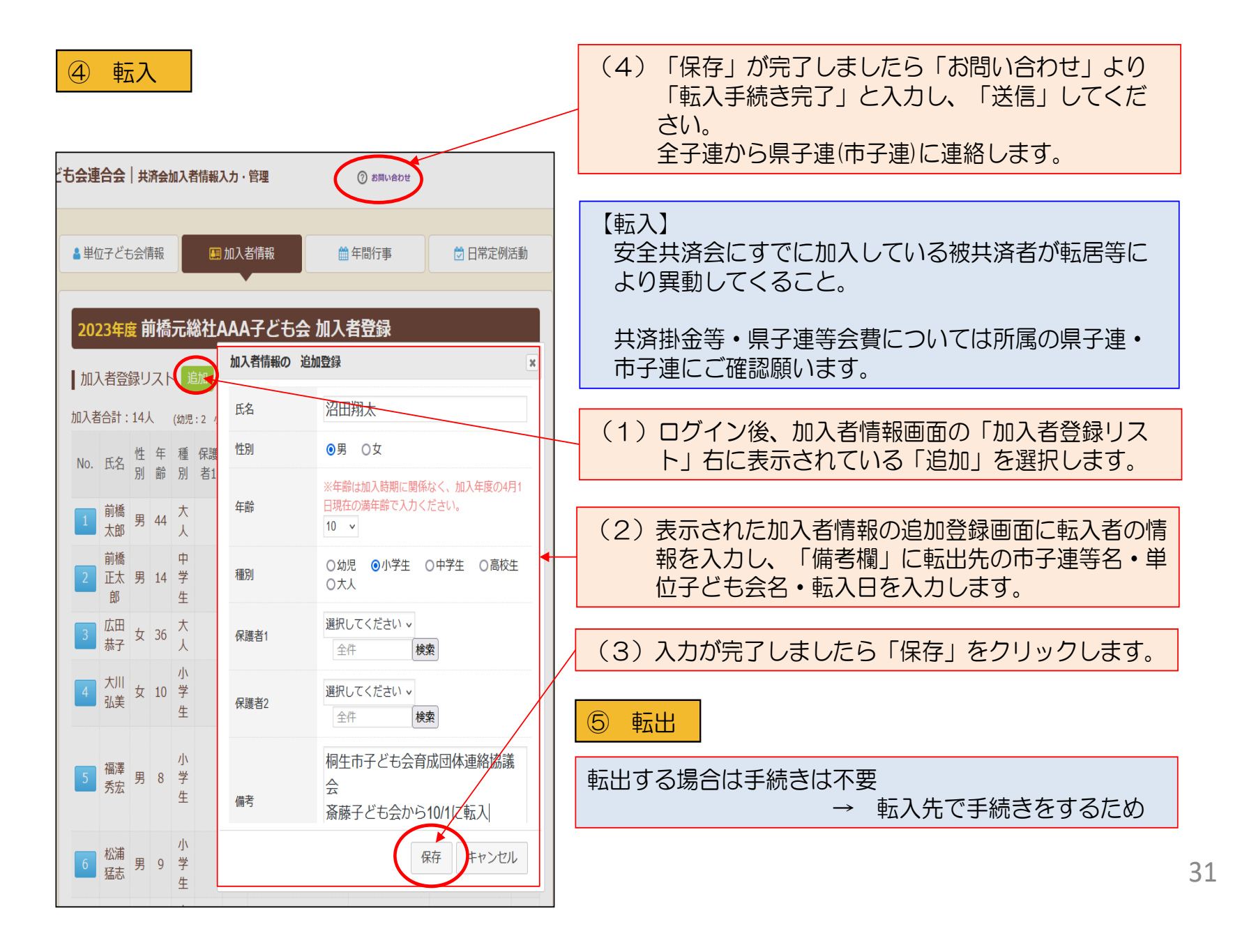

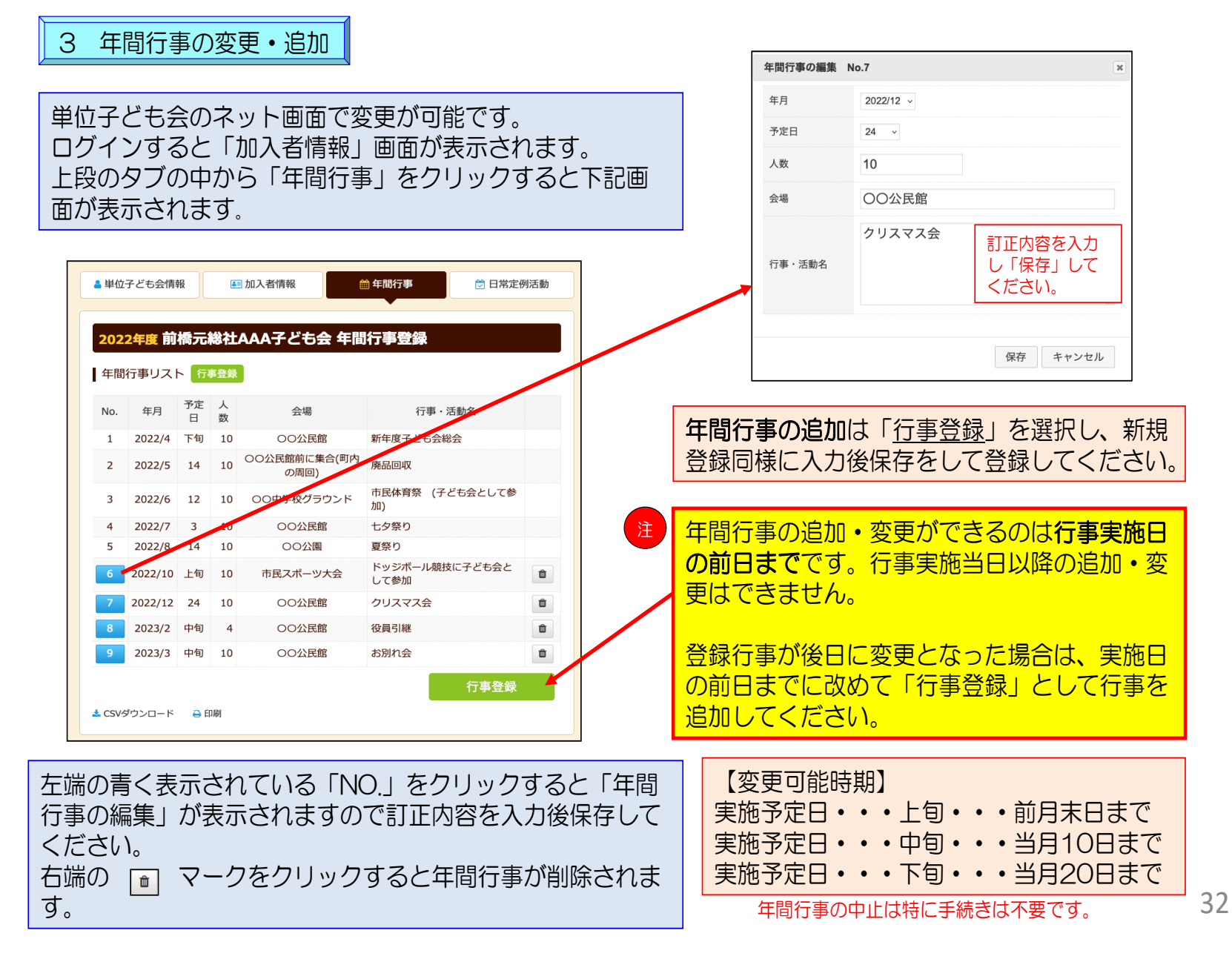

| 4 | 日常定例活動の変更 | •追加 |
|---|-----------|-----|
|---|-----------|-----|

単位子ども会のネット画面で変更が可能です。 ログインすると「加入者情報」画面が表示されます。 上段のタブの中から「日常定例活動」をクリックすると下 記画面が表示されます。

# 日常定例活動の中止は特に手続きは不要です。

|                                                                   | 日常定例行事の編集 No.1                                        | ×      |
|-------------------------------------------------------------------|-------------------------------------------------------|--------|
| <ul> <li>■ 単位子ども会情報</li> <li>● 加入者情報</li> <li>● 日常定例活動</li> </ul> | 予定日 偶数月第3日曜日                                          | ]      |
| 2022年度 前橋元総社AAA子ども会 日常定例活動登録                                      | 役員会                                                   |        |
| 日常定例活動 定例活動登録  この形 に の の お の お の お の お の お の お の お の お の お        | 行事・活動名<br>訂正内容を入力<br>し「保存」して                          |        |
| No.         予定日         行事・活動名                                    | ください。                                                 |        |
| 1 偶数月第3日曜日 役員会 🗊                                                  |                                                       |        |
| 2 随時 市子連等、県子連等、全子連行事に参加 🍵                                         |                                                       | 1      |
| 3 5月~10月の第2、第4土曜日 ドッジボール練習 🏛                                      | 保存 キャンセル                                              | j      |
| 定例活動登録                                                            |                                                       |        |
| ▲ CSVダウンロード                                                       | 日常定例活動の追加は「定例活動登録」                                    |        |
|                                                                   | を選択し、新規登録同様に入力後に保存                                    | Ŧ      |
| 上記画面の「No.」欄が青く表示されている活動が変                                         | をして登録してください。                                          |        |
| 更可能です。                                                            | \                                                     |        |
| 「No.」をクリックすると「日常定例活動の編集」が<br>表示されますので、訂正内容を入力後保存してくだ<br>さい。       | 市子連等が主催している行事に参加する<br>場合は、市子連等の行事を日常定例活動<br>に登録してください | 5<br>力 |